『たまの子育てアプリ』の 玉野市民の方へ

デジタル予診票利用方法

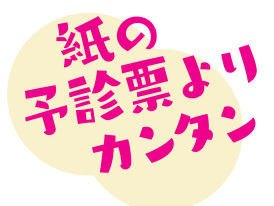

デジタル予診票をご利用ください

玉野市では、デジタル予診票を推奨しています。デジタル予診票対応医療機関で予防接種を する場合は、アプリを登録しデジタル予診票をご利用ください。

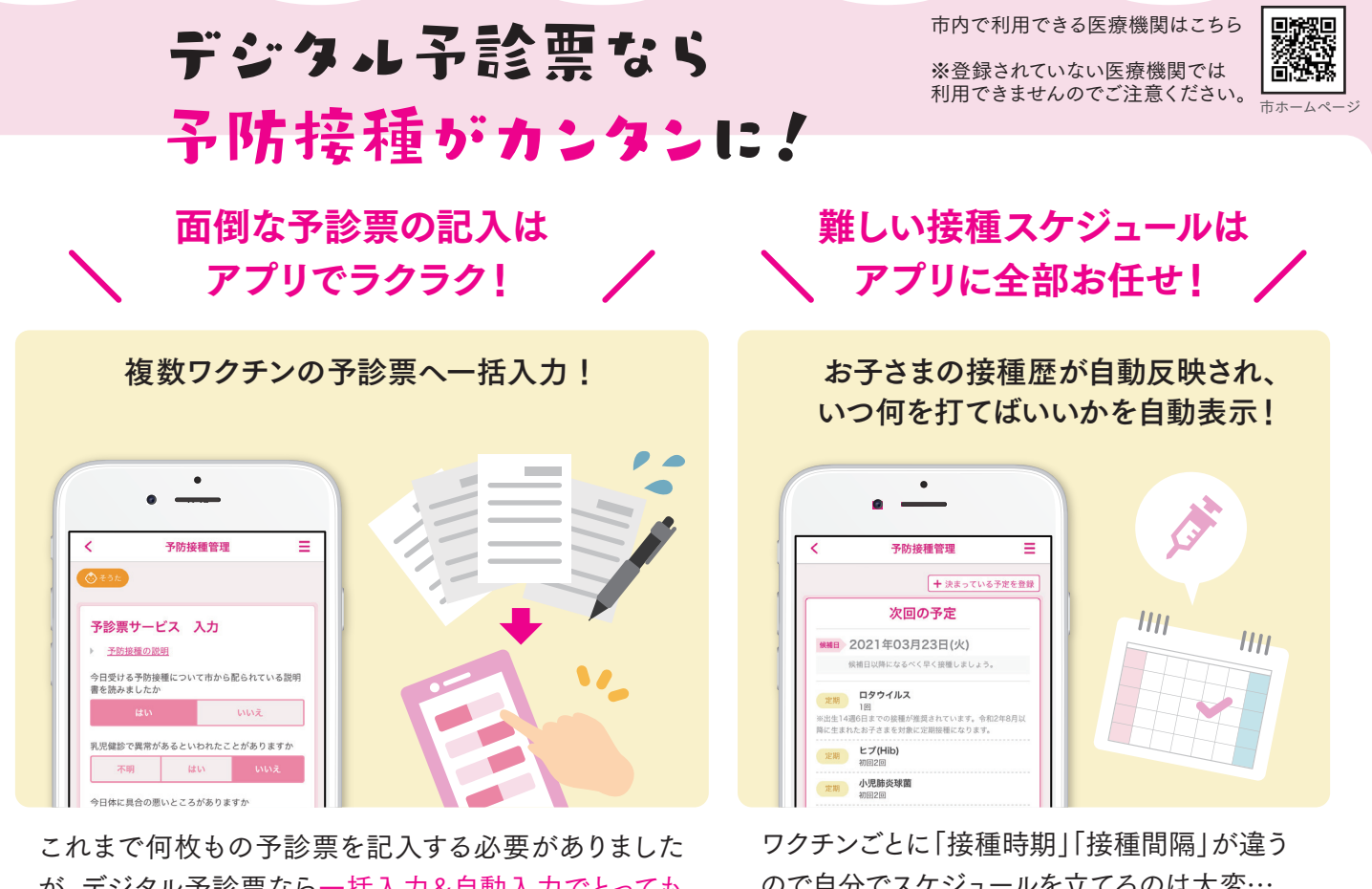

が、デジタル予診票なら一括入力&自動入力でとっても カンタンに♪

ので自分でスケジュールを立てるのは大変… でもアプリを使えばとってもカンタン♪

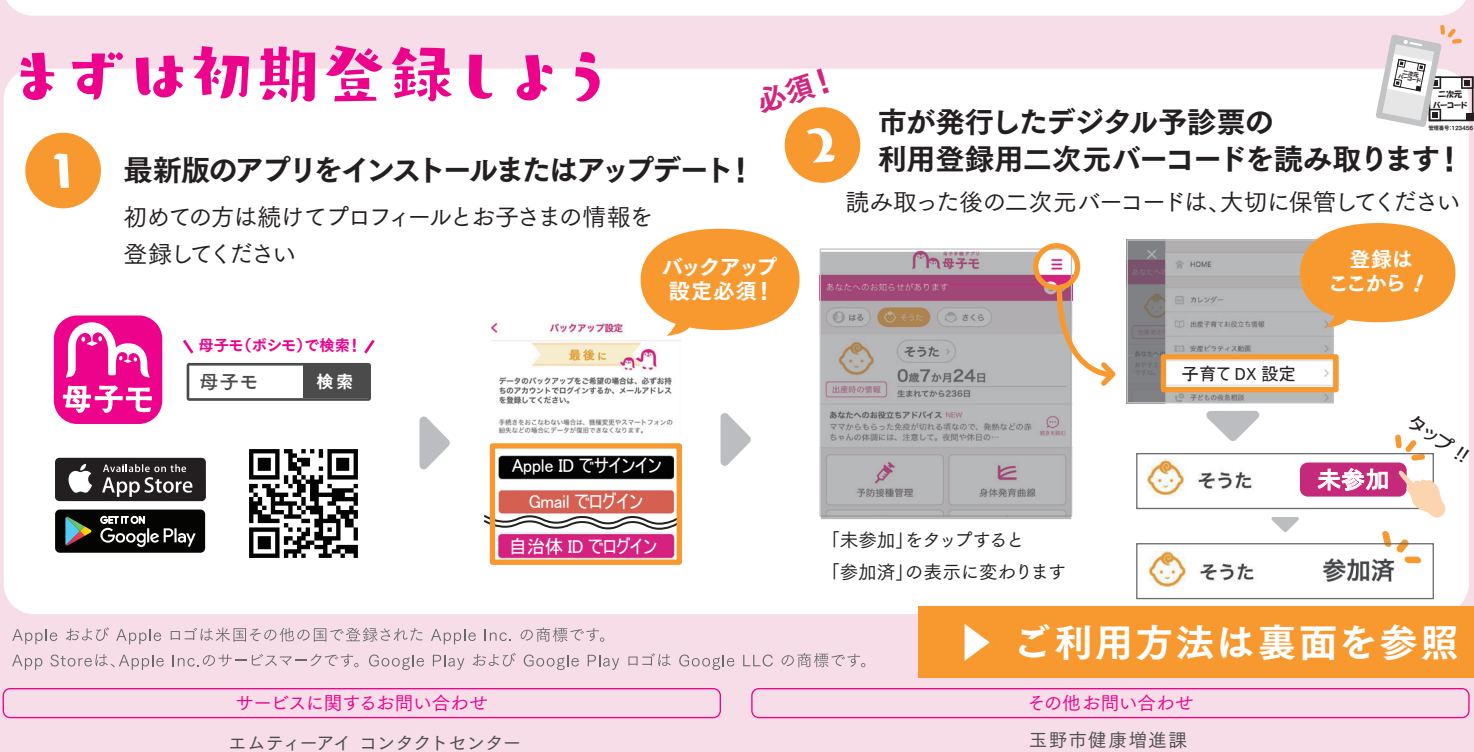

E-mail:boshi info@cc.mti.co.jp

玉野市健康増進課 電話:0863-31-3310

受付時間:平日 8:30 ~ 17:15(土日祝日は除く)

## デジタル予診票を利用しよう

## まずはHOME画面の「予防接種管理」をタップ

## お子さまの接種歴を確認 過去に打った 予防接種管理をタップ 接種歴をタップして過去に接種したワクチンが 「済」と表示されます 反映されているか親子健康手帳を見ながら確認してください。 **角**母子モ Ξ 35 接種履歴 定期 ロタウイルス 🕥 lag 🚫 Kok 💿 ska 使い方 登 詳細条件設定 定期 (不活化) そうた >) $\langle \rangle$ 0歳7か月24日 出産時の情報 生まれてから236日 小児肺炎球菌 定期 次回の予定 あなたへのお役立ちアドバイス NEV ママからもらった免疫が切れる頃なので、発熱などの赤 ##E 2021年09月29日(水) 3.,1!/ **B型肝炎** (不活化) 確認あり) 定期 15 E 四種混合(DPT-IPV) 定期 ビブ(Hib) 定期 予防接種管理 身体発育曲線 ※「接種履歴」をタップして直近で接種したものが反映されてない場合は、親子健康手帳を確認しながら登録してください。 ※市外から転入された方は接種履歴が自動反映されませんので、こちらでご登録ください 候補日を参考に接種予定日を登録 医療機関に直接連絡をして予約をとり、 接種可能なワクチンが表示されています。 接種予定日を登録してください。 当日接種する予定のワクチンを選択してください。 × 接種日 + 決まっている予定を登録 2021/03/31 接種するワクチン 次回の予定 登録がもれているワクチンが 定期 ロタウイルス (KMIE) 2021年09月29日(水) -あれば①へ戻り登録してください <sub>2期</sub> ヒプ(Hib) 1 定期 とプ(Hib) 1 2期 小児肺炎球菌 小児肺炎球菌 2期 B型肝炎 1 四種混合(DPT-IPV) 1期初回2回 期 四種混合(DPT-IPV) 1 予定を変更 選択を間違えた場合は再度□を タップして、解除してください 接種当日までにデジタル予診票へ 接種当日に医療機関にある二次元バーコードを 回答を記入し保存 読み取って提出 予定を登録すると予診票の 予診票サービス 記入画面が表示されます! 2021年11月24日(水) 入力游 接種内容 予診票サービス 入力 定期 ビブ(Hib) 予防接種の説明 ~ (1)使い方 🏠 詳細条件設定 小児肺炎球菌 定期 今日受ける予防接種について市から配られている説明 書を読みましたか 四種混合(DPT-IPV) 定期 次回の予定 予診票提出 におた (株相目) 2021年09月29日(水) 乳児健診で異常があるといわれたことがありますか 提出 17.1 \_\_\_\_\_ ニ次元 <u>バ</u>ーコード 不明はい 注用 とブ(Hib) 今日体に具合の悪いところがありますか 定用 小児肺炎球菌 14 ○○医療機関 2期 四種混合(DPT-IPV) 1期 初回2回 . . . 保護者の氏名 予定を変更 予診票 田中愛 連絡のつく電話番号

紙の予診票は不要! 医療機関には親子健康手帳と スマホを持って行きましょう。

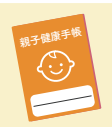

氏名・住所など基本情報は自動入力されます。

同じ質問は一括入力、

09011223344

保存